## **Bank Account Set Up**

When accessing Expense Management for the first time, you will want to set up your bank account so that you can receive your reimbursements via direct deposit.

• In the Expense Management tile, click on the gear icon in the top right hand corner then 'Manage Bank Accounts' to input your baking info.

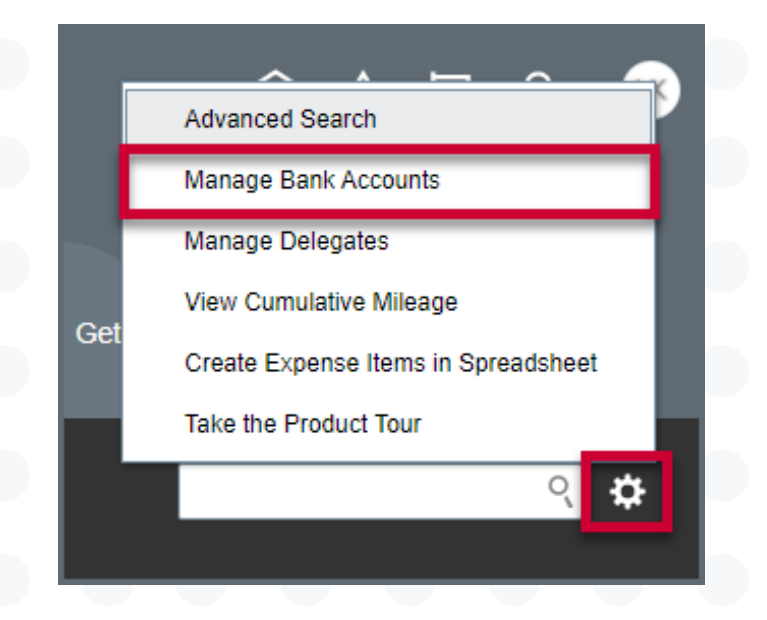

• Click the '+' icon on the left to add a Bank Account. Note: Bank Accounts can only be set up by the employee.

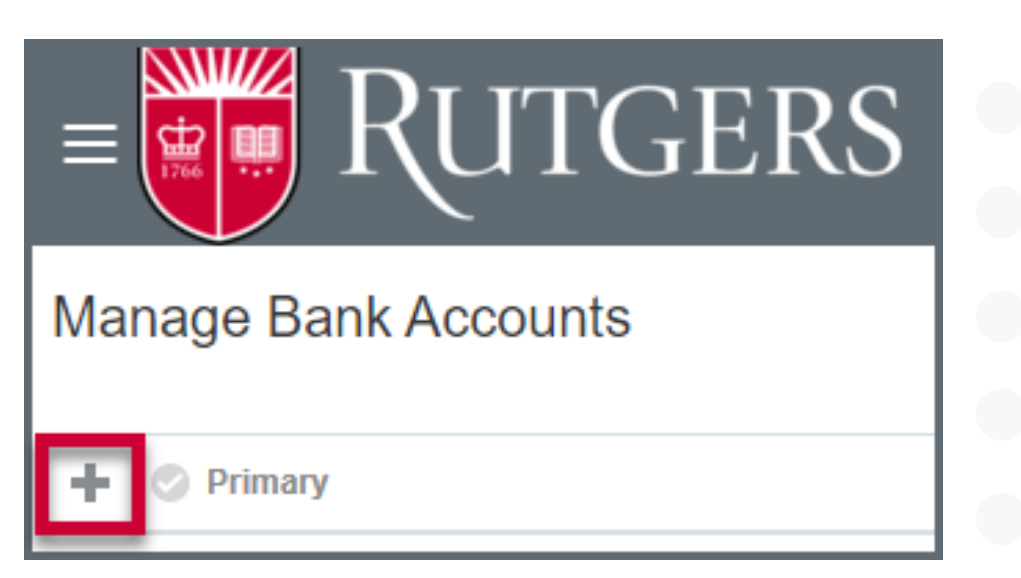

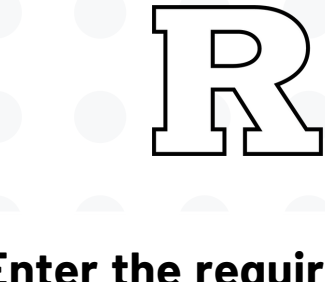

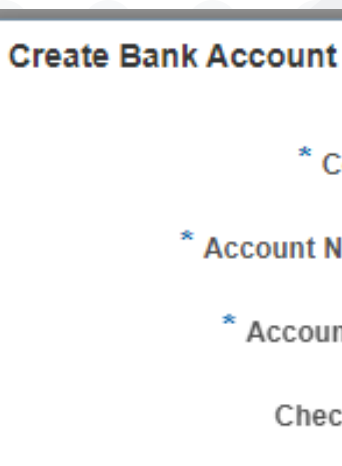

Account

Secondary Account Ref

Bank

\* Routing

BI

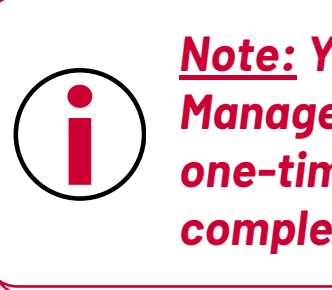

12.21.23

## University Procurement Services Training

• Enter the required fields along with the bank and branch then click 'Save and <u>Close'</u>. The account should be identified as the Primary account.

| t        |                             | ×   |
|----------|-----------------------------|-----|
| Country  | United States               | •   |
| Number   |                             |     |
| nt Type  | ~                           |     |
| ck Digit |                             |     |
| Holder   | Lauren Karol                |     |
| ference  |                             |     |
| Bank     |                             |     |
| Branch   |                             |     |
| Number   |                             | 0   |
| C Code   |                             |     |
|          |                             |     |
|          | Save and Close <u>C</u> and | cel |

<u>Note:</u> You must enter your bank account information in the Financial Management before entering your first expense report. This is a one-time setup required for reimbursement. Bank information is completely secure and not visible to other users of the system.